# Capas ráster

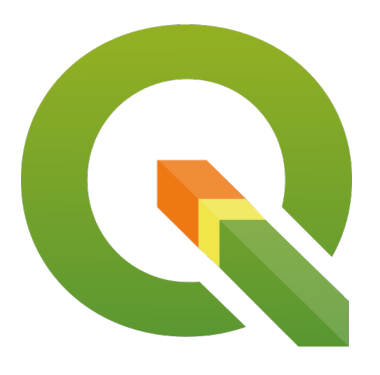

GL3402 – Geomorfología Semestre Otoño 2021

Profesor Cátedra: Gabriel Easton

Auxiliares: José González y Angelo Villalobos.

Ayudantes: Nicolás Campillay, Camila Loaiza, Tamara Peñaloza y María

Victoria Quesille

Usaremos dos tipos capas para almacenar datos:

- Vectoriales: Unidades definidas por las coordenadas de sus bordes. Como líneas, polígonos y puntos. Las extensiones de estos archivos suelen ser .shp .kml .kmz .gpkg
- Ráster: Matriz de celdas o cuadrículas (pixeles). En cada pixel se codifican las distintas variables o propiedad espacial que integran el sistema. Las extensiones más usadas son .tif .ecw

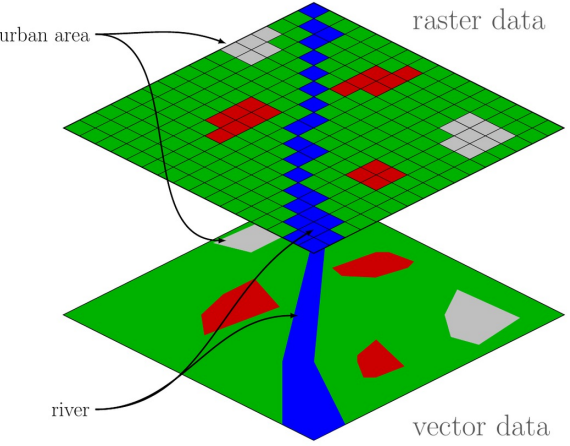

Un DEM (Digital Elevation Model) es un ráster cuyos pixeles almacenan valores de elevación.

Descargar desde: <a href="https://earthexplorer.usgs.gov/">https://earthexplorer.usgs.gov/</a>

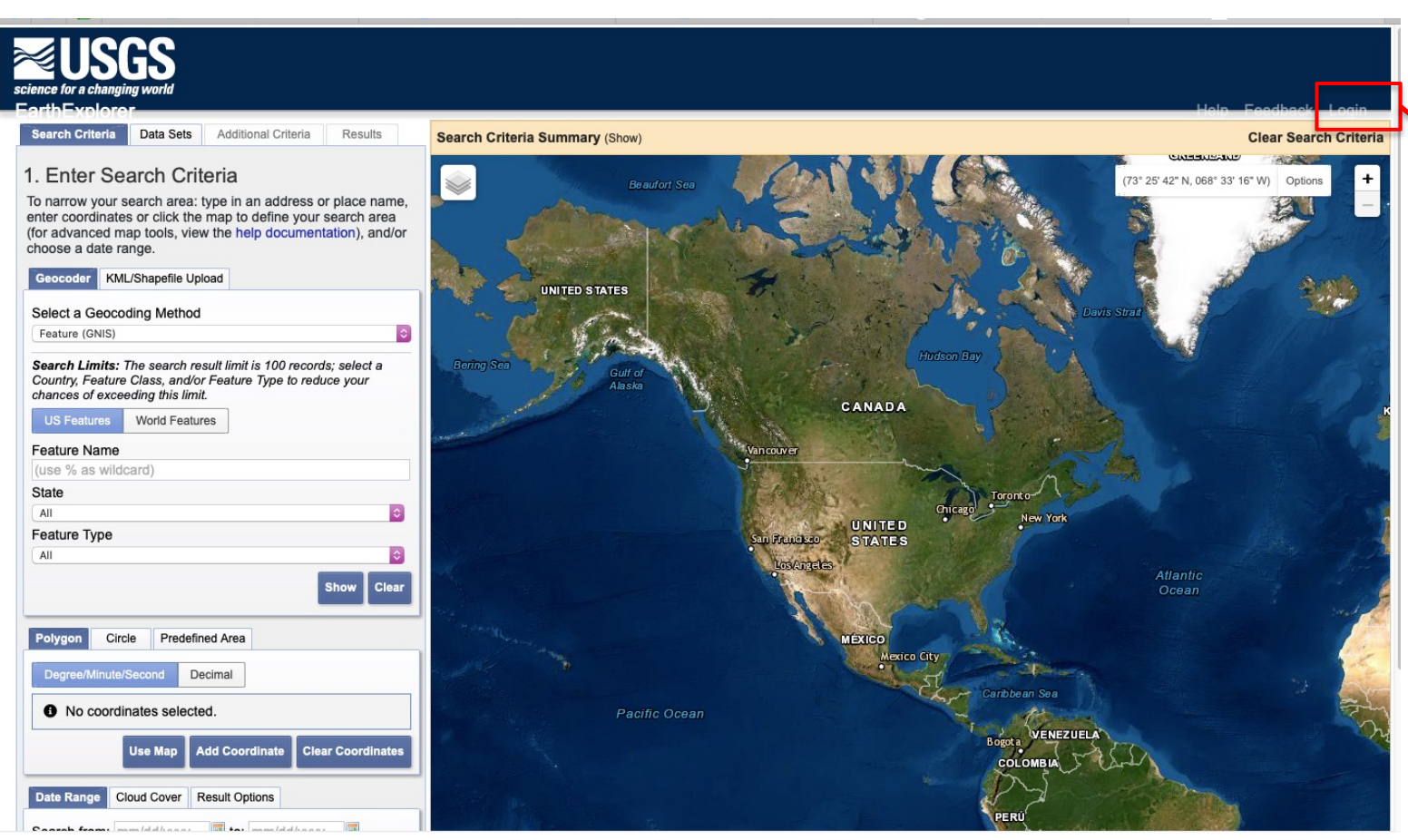

Debemos iniciar sesión o registrarnos para poder descargar imágenes.

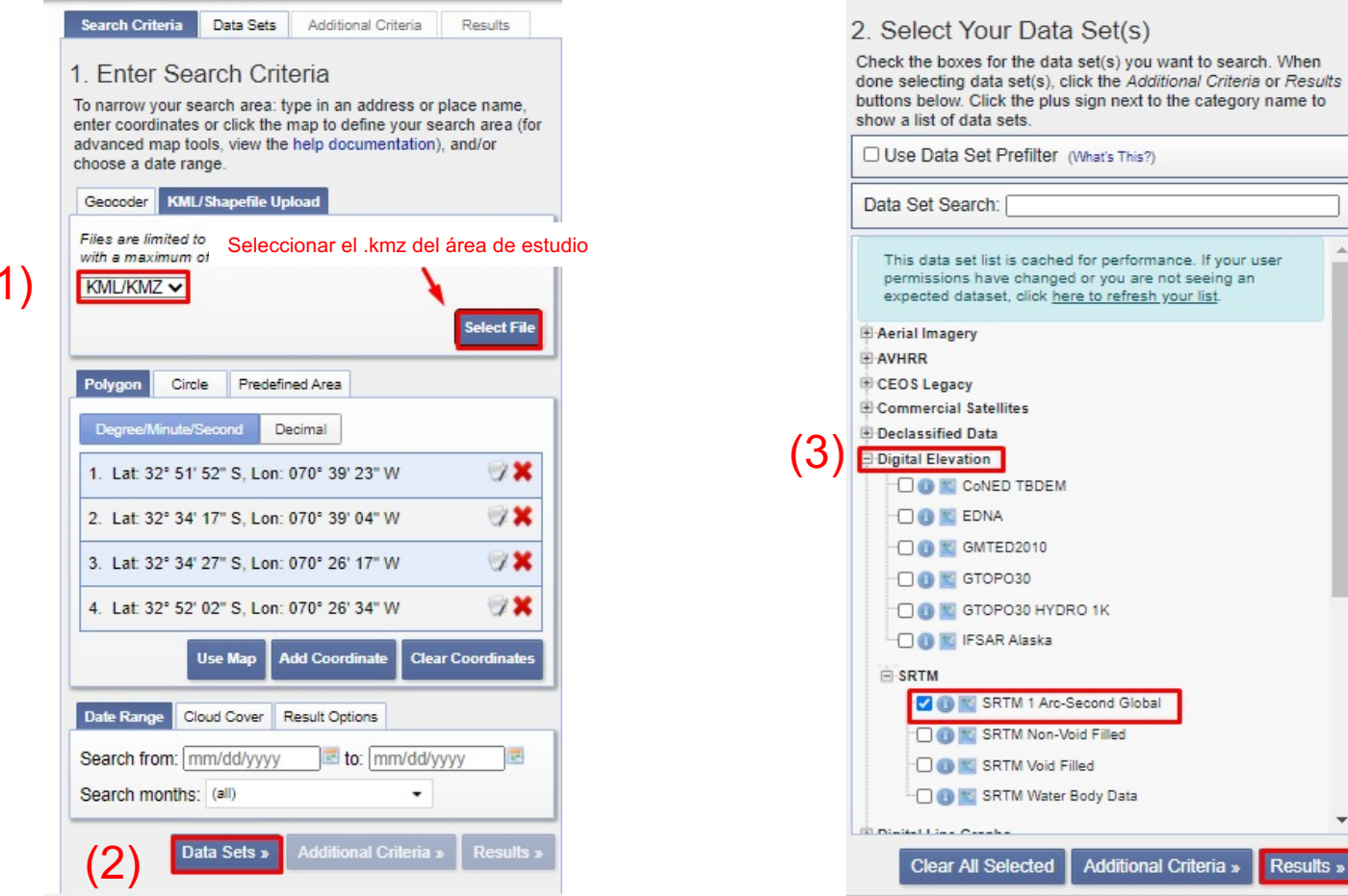

#### (1)

(4)

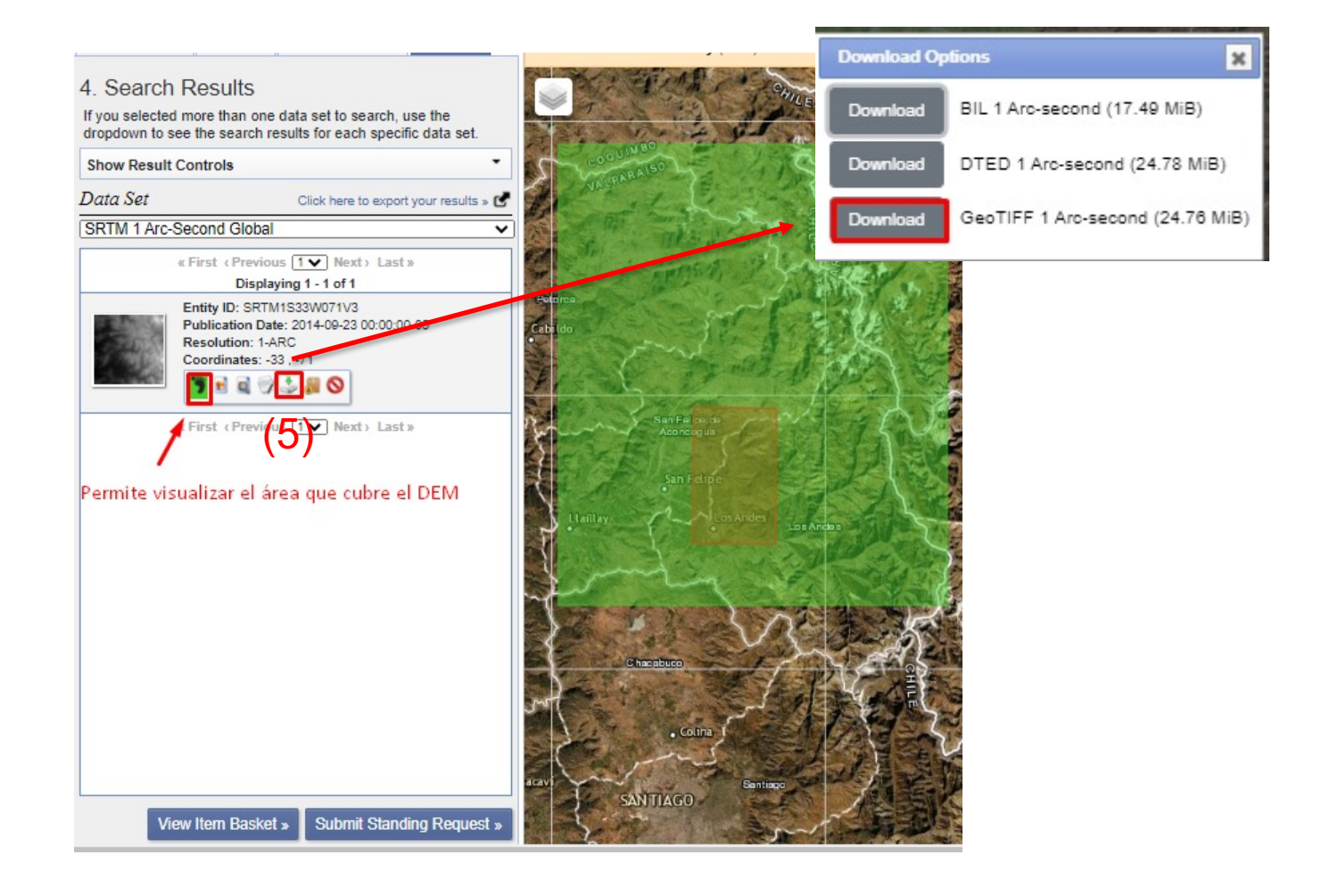

# Cargar capas

| I 🕐 V. C         | Añadir capa                                      |                      | V <sup>™</sup> Añadir capa vectorial                | Control+Mayúsculas+V | 🙊 🧎 👔 |
|------------------|--------------------------------------------------|----------------------|-----------------------------------------------------|----------------------|-------|
|                  | Empotrar capas y grupos                          |                      | 📲 Añadir capa ráster                                | Control+Mayúsculas+R |       |
| K - 🖬 - 🔽 -      | Añadir a partir de archivo de definición de capa |                      | 🧱 Añadir capa tipo malla                            | K.                   |       |
| vegador          | S Copiar estilo                                  |                      | 🤊 Añadir capa de texto delimitado                   | Control+Mayúsculas+T |       |
| 8710             | Pegar estilo                                     |                      | Añadir capas PostGIS                                | Control+Mayúsculas+D |       |
| ☆ Favoritos      | Copiar capa                                      |                      | hñadir capa SpatiaLite                              | Control+Mayúsculas+L |       |
| C:\Users\Tama    | Pegar capa/grupo                                 |                      | 胮 Añadir capa espacial de MSSQL                     |                      |       |
| Marcadores espac | Abrir tabla de <u>a</u> tributos                 | F6                   | Añadir capa espacial DB2                            | Control+Mayúsculas+2 |       |
|                  | / Conmutar edición                               |                      | Añadir capa espacial de Oracle                      | Control+Mayúsculas+V |       |
| D:\              | Guardar capa en edición  Ciciones actuales       |                      | 🔀 Añadir/Editar capa virtual                        |                      |       |
| □ G:\            |                                                  |                      | 🏽 🆓 Añadir capa WMS/WMTS                            | Control+Mayúsculas+W |       |
| 🖤 GeoPackage     | Guardar como                                     |                      | Añadir capa XYZ                                     |                      |       |
| PostGIS          | Guardar como archivo de definición de capa       |                      | 😪 Añadir mapa Arc <u>G</u> IS del servicio de capas |                      |       |
| MSSQL            | 📮 Eliminar capa/grupo                            | Control+E            | 🍓 Agregar capa WCS                                  |                      |       |
|                  | Duplicar capa(s)                                 |                      | (Q) Añadir capa WFS                                 |                      |       |
| as               | Establecer visibilidad de escala de capa(s)      |                      | Añadir objeto ArcGIS del servicio de capas          |                      |       |
| 🎻 🕮 🔍 🍸 🖏 👻      | Establecer SRC de la capa(s)                     | Control+Mayúsculas+C | 🌐 Añadir capa tesela vectorial                      |                      |       |
|                  | Establecer SRC del proyecto a partir de capa     |                      | QuickMapServices                                    | •                    |       |
|                  | Propiedades de la capa                           |                      |                                                     |                      |       |
|                  | Filtrar                                          | Control+F            |                                                     |                      |       |
|                  | ···· Etiquetado                                  |                      |                                                     |                      |       |
|                  | S Mostrar en Vista General                       | Pa                   | ra capas ráster:                                    |                      |       |
|                  | 👓 Mostrar Todo en Vista General                  |                      |                                                     |                      |       |
|                  | Ocultar Todo en Vista General                    |                      |                                                     |                      |       |

Las capas cargadas estarán visibles en esta sección

### Cargar capas

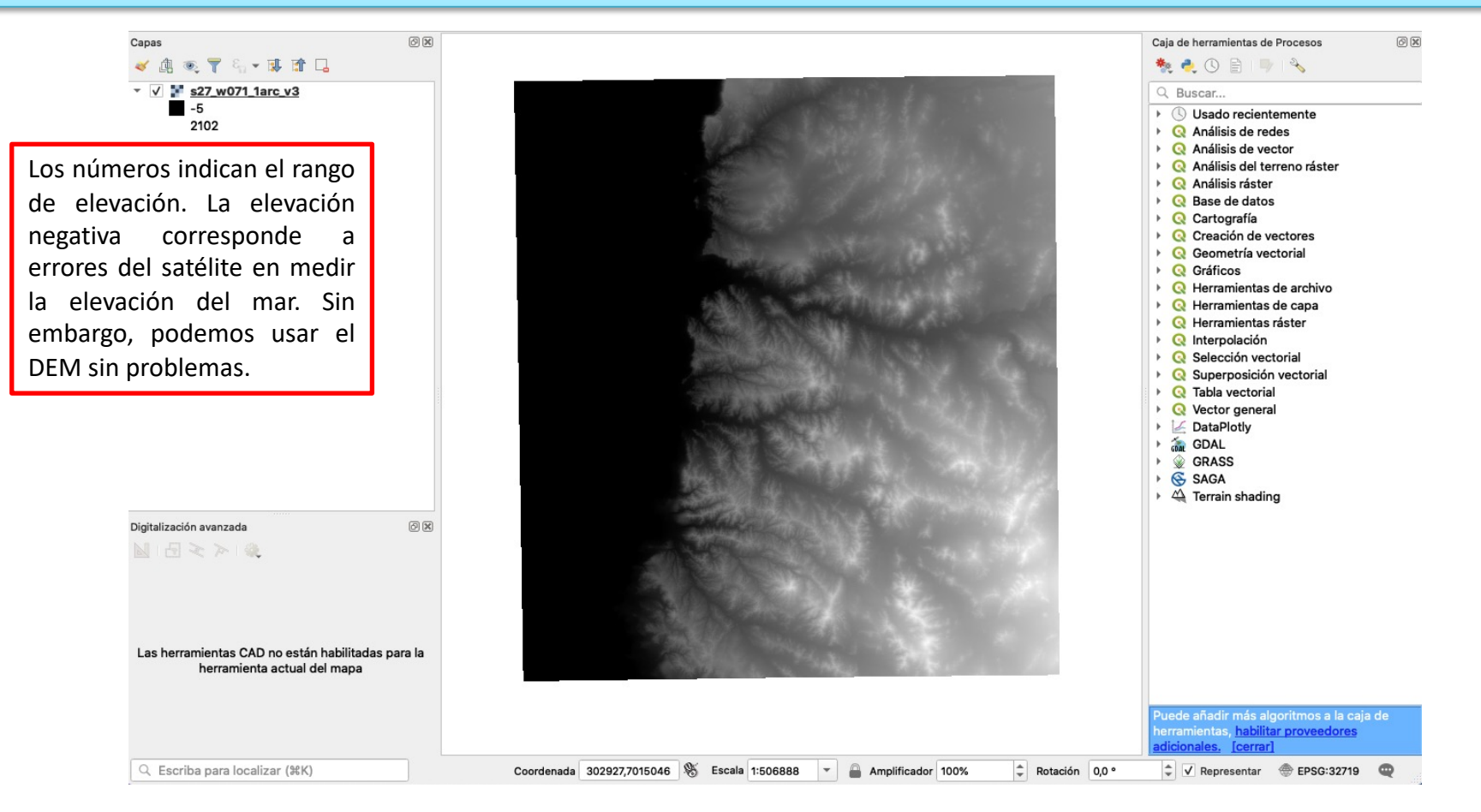

### Cortar un DEM

| Para optim                                          | izar el funcior                                                              | namiento de                             | l progra               | ama, re               | ecortar                                        | emo                                                                                                    | s el DEM a nuestra zona de                                                           |      |
|-----------------------------------------------------|------------------------------------------------------------------------------|-----------------------------------------|------------------------|-----------------------|------------------------------------------------|----------------------------------------------------------------------------------------------------|--------------------------------------------------------------------------------------|------|
| estudio.<br>(1)<br>Cargamos el s<br>de la zona de e | QGIS 3.6 Proyecto Edición Vi                                                 | er Capa Configuración Compler           | hentos Vectorial R     | táster Base de dato   | s Web Mesh P F r rr rr rr rr rr rr.            | Cortar r Cortar r Co | Intana Ayuda i 100 % Eggi Mié 18:01 Q i E<br>A i i i i i i i i i i i i i i i i i i i |      |
| C                                                   | Digitalización avanzada<br>💵   🖅 ≷ ≽   🍭                                     |                                         |                        | r r                   | No establecido<br>' Resolution to output bands | [opcional]                                                                                                    |                                                                                      | •    |
|                                                     |                                                                              |                                         |                        | CASE TRANS            | No establecido                                 |                                                                                                    |                                                                                      | •    |
|                                                     |                                                                              |                                         |                        | A State State State   | Parámetros avanzados                           |                                                                                                    |                                                                                      |      |
|                                                     |                                                                              |                                         |                        | C                     | cortado (máscara)                              |                                                                                                    |                                                                                      |      |
|                                                     |                                                                              |                                         |                        |                       | Guardar en archivo tempora                     | i]                                                                                                    | (2                                                                                   | 14   |
|                                                     | Las herramientas CAD no estan habilitadas par<br>herramienta actual del mapa | ala                                     |                        | and the second second |                                                |                                                                                                    |                                                                                      | 7    |
|                                                     |                                                                              |                                         |                        |                       |                                                |                                                                                                    | 0%                                                                                   | elar |
|                                                     |                                                                              |                                         |                        |                       | Help Eiecutar como                             | proceso por lotes.                                                                                                    | Close                                                                                | utar |
|                                                     |                                                                              |                                         |                        |                       |                                                |                                                                                                    |                                                                                      |      |
|                                                     |                                                                              |                                         |                        |                       |                                                |                                                                                                    | adicionales. [cerrar] 9                                                              |      |
|                                                     | Q Escriba para localizar (%K)                                                | Eliminadas 2 entradas de la leyenda. Co | ordenada 325037,713162 | 7 🖏 Escala 1:531805   | - Amplificade                                  | or 100%                                                                                                    | Rotación 0,0 °                                                                       |      |

#### Cortar un DEM

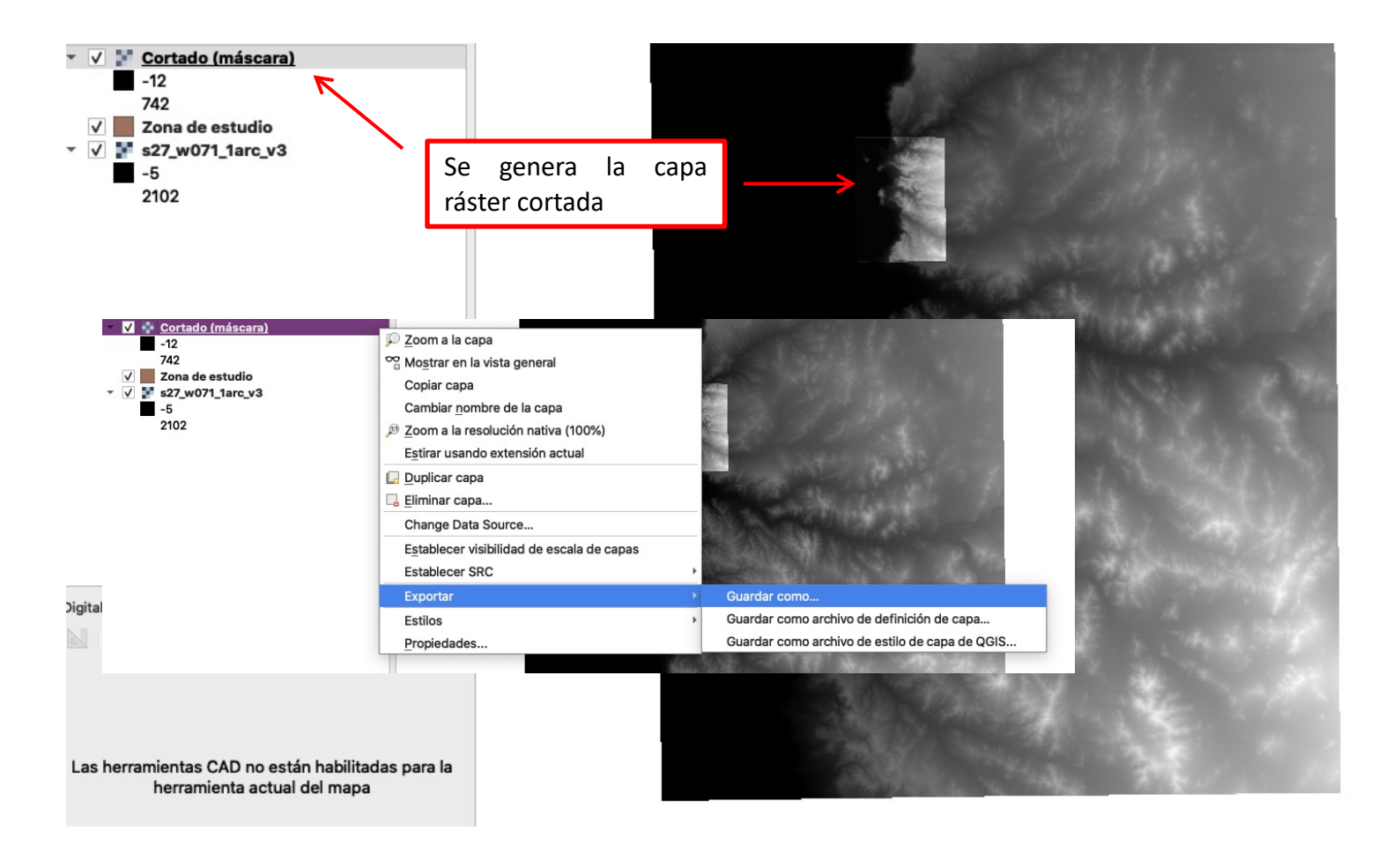

#### Cortar un DEM

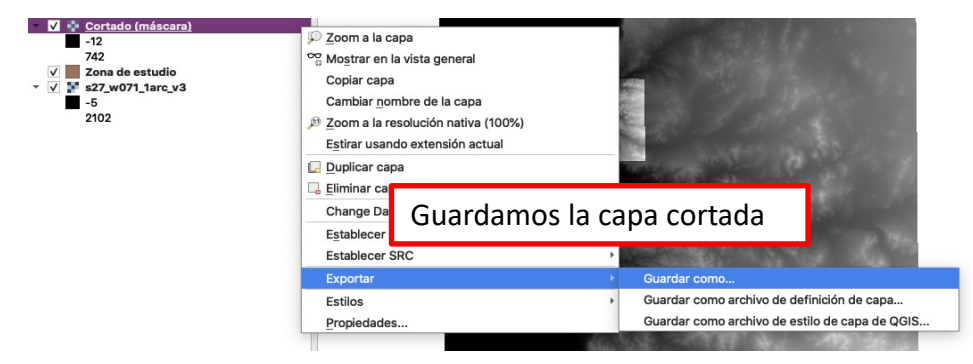

| 00                    | Gua              | ardar capa                                                     | a ráster como     |             |               |  |  |  |  |
|-----------------------|------------------|----------------------------------------------------------------|-------------------|-------------|---------------|--|--|--|--|
| Modo salida           | Datos crudo      | os 🔿 Ima                                                       | agen renderizada  | I           |               |  |  |  |  |
| Formato GeoTIFF Crear |                  |                                                                |                   |             |               |  |  |  |  |
| Nombre de archivo     | /Volumes/Exter   | /Volumes/Externo/GEOMORFO/Tutorial/dem_zonaestudio.tif 🛛 📾 🗌 📖 |                   |             |               |  |  |  |  |
| Nombre de la capa     |                  |                                                                |                   |             |               |  |  |  |  |
| SRC                   | EPSG:4326 - V    | NGS 84                                                         |                   |             | -             |  |  |  |  |
| ▼ Extensión (ac       | tual: capa)      |                                                                |                   |             | <b>^</b>      |  |  |  |  |
|                       | Norte            | -26.1287                                                       | 750000            |             |               |  |  |  |  |
| Oeste -70.702         | 083333           |                                                                | Este              | -70.572916  | 667           |  |  |  |  |
|                       | Sur              | -26.292                                                        | 916667            |             |               |  |  |  |  |
| vtensión actua        | al de la can Cal | cular a na                                                     | rtir de cana × te | nsión de la | vista del ma  |  |  |  |  |
| Atension detai        |                  |                                                                |                   |             |               |  |  |  |  |
| ▼ Resolución (a       | ctual: capa)     |                                                                |                   |             |               |  |  |  |  |
| Horizontal            | 0.000277778      | Vertical                                                       | 0.000277778       | Resolució   | ón de la capa |  |  |  |  |
| ⊖ Columnas            | 465              | Filas                                                          | 591               | Tamaño      | de la capa    |  |  |  |  |
| Opciones              | de creación      |                                                                |                   |             |               |  |  |  |  |
| Perfil Predeter       | rminado          |                                                                |                   |             |               |  |  |  |  |
| Ferm Fredeterminado   |                  |                                                                |                   |             |               |  |  |  |  |
|                       | Non              | nbre                                                           |                   |             | Valor         |  |  |  |  |
|                       |                  |                                                                |                   |             | •             |  |  |  |  |
|                       |                  |                                                                | and a share of a  | 0           | 01            |  |  |  |  |

# Generar un Hillshade

#### Un Hillshade es un mapa de sombras que permite resaltar elementos del relieve.

| ctorial | Ráster Base de datos Web Mesh | Procesos Ventana Ayuda 奈 99 % 🗩             | Mié 19:19                                                                                                    |
|---------|-------------------------------|---------------------------------------------|----------------------------------------------------------------------------------------------------|
| *Pr     | Calculadora ráster            |                                             |                                                                                                    |
| Ø       | Alinear rásters               |                                             |                                                                                                    |
| • <     | Freehand Raster Georeferencer | XX-                                         |                                                                                                    |
|         | Análisis 🕨                    | orientación                                 |                                                                                                    |
|         | Miscelánea                    | Rellenar sin datos                          | Mapa de Sombras (Hillshade)                                                                                                    |
|         | Extracción                    | Cuadrícula (Métrica de los datos)           | Parámetros Registro                                                                                                    |
|         | Conversion                    | 📕 Cuadrícula (Distancia inversa a una poter | Y dem_zonaestudio [EPSG:4326]     -                                                                                                    |
|         |                               | Cuadrícula (vecino más próximo)             | Número de bandas                                                                                                    |
|         |                               | 🚮 Mapa de Sombras (Hillshade)               | Banda 1 (Gray)                                                                                                    |
|         |                               | Casi negro                                  | Factor Z (exageracion vertical)                                                                                                    |
|         |                               | Proximidad (distancia ráster)               | Escala (relación de unidades verticales a horizontales)                                                                                  |
|         |                               | 🚮 Irregularidad                             | 1,000000                                                                                                    |
| A.      |                               | 🔐 Filtrado                                  | Azimut de la luz                                                                                                    |
|         |                               | Les perómetres están                        | 315,00000                                                                                                    |
|         |                               | Los parametros estan                        | Attitud de la luz                                                                                                    |
|         |                               | relacionados con la dirección               | 45,00000                                                                                                    |
|         |                               | del sol sobre la cana ráster m              | Procesar boroes                                                                                                    |
|         |                               |                                             | Sombreado combinado                                                                                                    |
|         |                               |                                             | Sombreado multidireccional                                                                                                    |
|         |                               |                                             | ▶ Parámetros avanzados                                                                                                    |
|         |                               | Dejaremos los parámetros                    | Mapa de Sombras (Hillshade)                                                                                                    |
|         |                               | que vienen por defecto                      | [[Guardar en archivo temporal]                                                                                                    |
|         |                               | que nellen por delecto.                     | ✓ Abrir el archivo de salida después de ejecutar el algoritmo Umada a la concela da CDAL/COD                                             |
|         |                               |                                             | adaldem hillshade //olumes/Externo/GEOMOREO/Tutorial/dem zonaestudio.tif /var/folders/wt/v/z7v07537s1195162vb 5240000on/T/               |
|         |                               |                                             | processing_9255997bd1d144b1950e796986b4bee3/ffeat123a30e4e5cbd7402b77410ea83/OUTPUT.tif -of GTiff -b 1 -z 1.0 -s 1.0 -az 315.0 -ait 45.0 |
|         |                               |                                             |                                                                                                    |

Help Ejecutar como proceso por lotes..

0%

Close Eiecutar

# Generar un Hillshade

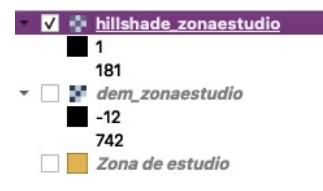

#### Guardamos el hillshade generado

|                                                 | 2     |
|-------------------------------------------------|-------|
| 💭 <u>Z</u> oom a la capa                        | 2     |
| 😋 Mo <u>s</u> trar en la vista general          |       |
| Copiar capa                                     |       |
| Cambiar <u>n</u> ombre de la capa               |       |
| <sup>1</sup> Zoom a la resolución nativa (100%) |       |
| Estirar usando extensión actual                 |       |
| 🖵 Duplicar capa                                 |       |
| 📙 Eliminar capa                                 |       |
| Change Data Source                              |       |
| Establecer visibilidad de escala de capas       | 5     |
| Establecer SRC                                  | ⊢ Þ B |
| Exportar                                        | •     |
| Estilos                                         |       |
| Propiedades                                     |       |
|                                                 | 4     |

|                   | Gua              | rdar capa                                                     | a ráster como     |                   |           |  |  |  |  |
|-------------------|------------------|---------------------------------------------------------------|-------------------|-------------------|-----------|--|--|--|--|
| Modo salida       | • Datos crudos   | s 🔿 Ima                                                       | agen renderizada  |                   |           |  |  |  |  |
| Formato           | GeoTIFF - C      |                                                               |                   |                   |           |  |  |  |  |
| Nombre de archivo | olumes/Externo/  | lumes/Externo/GEOMORFO/Tutorial/hillshade_zonaestudio.tif 🚳 🗌 |                   |                   |           |  |  |  |  |
| Nombre de la capa |                  |                                                               |                   |                   |           |  |  |  |  |
| SRC               | EPSG:4326 - W    | /GS 84                                                        |                   |                   | -         |  |  |  |  |
| ▼ Extensión (ac   | tual: capa)      |                                                               |                   |                   | <b>A</b>  |  |  |  |  |
|                   | Norte            | -26.1287                                                      | 750000            |                   |           |  |  |  |  |
| Oeste -70.7020    | 83333            |                                                               | -70.572916667     |                   |           |  |  |  |  |
|                   | Sur              | -26.292                                                       | 916667            |                   |           |  |  |  |  |
| xtensión actua    | l de la cap Calc | ular a pa                                                     | rtir de capa ▼ te | nsión de la vista | del ma    |  |  |  |  |
| Horizontal        | 0.000277778      | Vertical                                                      | 0.000277778       | Resolución de     | e la capa |  |  |  |  |
| O Columnas        | 465              | Filas                                                         | 591               | Tamaño de l       | a capa    |  |  |  |  |
| v Opciones o      | de creación      |                                                               |                   |                   |           |  |  |  |  |
| Perfil Predeter   | minado           |                                                               |                   |                   | -         |  |  |  |  |
|                   | Nom              | bre                                                           |                   | Valo              | or v      |  |  |  |  |
| Help              | ✓ Añadir         | archivo g                                                     | guardado al mapa  | Cancel            | ОК        |  |  |  |  |

# Generar un Hillshade

| •              |                  | Propie                                | edades de la capa - hi           | llshade_zonaestudio   Sii | mbología            |                |  |  |  |  |  |
|----------------|------------------|---------------------------------------|----------------------------------|---------------------------|---------------------|----------------|--|--|--|--|--|
| Q              |                  | Band Rendering                        |                                  |                           |                     |                |  |  |  |  |  |
| i              | Información      | Tipo de renderizador Gris monobanda 👻 |                                  |                           |                     |                |  |  |  |  |  |
| З <sup>С</sup> | Fuente           | Banda gris                            | Banda 1 (Gray)                   |                           |                     | •              |  |  |  |  |  |
| ~              | Simbología       | Gradiente de color                    | diente de color Negro a blanco 🔹 |                           |                     |                |  |  |  |  |  |
|                | Transparencia    |                                       | Mín 1                            |                           | Máx 181             |                |  |  |  |  |  |
| <u>~</u>       | Histograma       | Mejora de<br>contraste                | Estirar a MinMax                 |                           |                     | •              |  |  |  |  |  |
| ~              | Representación   |                                       |                                  |                           |                     |                |  |  |  |  |  |
|                | Pirámides        |                                       |                                  |                           |                     |                |  |  |  |  |  |
|                | Matadatas        | Configuración                         | de valores mín/máx               | c I:C                     | 1 1                 |                |  |  |  |  |  |
| 2              |                  |                                       |                                  | Se modifica               | an los parar        | metros para    |  |  |  |  |  |
| -              | Leyenda          |                                       |                                  | aclarar el Hi             | illshade            |                |  |  |  |  |  |
|                | Servidor de QGIS | Color Rendering                       |                                  |                           |                     |                |  |  |  |  |  |
|                |                  | Modo de mezcla N                      | ormal                            | •                         |                     | to Restablecer |  |  |  |  |  |
|                |                  | Brillo 🥌                              |                                  | 100 Contraste             |                     | •              |  |  |  |  |  |
|                |                  | Saturación 🥌                          |                                  | 🖻 0 🌲 Escala de g         | grises Desconectado | •              |  |  |  |  |  |
|                |                  | Matiz                                 | Dar color                        | - Fuerza                  |                     | □ 100% 🗘       |  |  |  |  |  |
|                |                  | ▶ Remuestreo                          |                                  |                           |                     |                |  |  |  |  |  |
|                |                  |                                       | Miniatura                        | Leyenda                   | Paleta              |                |  |  |  |  |  |
|                |                  |                                       |                                  |                           |                     |                |  |  |  |  |  |
|                |                  | Help Estilo                           | - Apply                          |                           |                     | Cancel OK      |  |  |  |  |  |

# Hint: Observar los mapas de ejemplo para tener ideas del brillo/oscuridad del hillshade

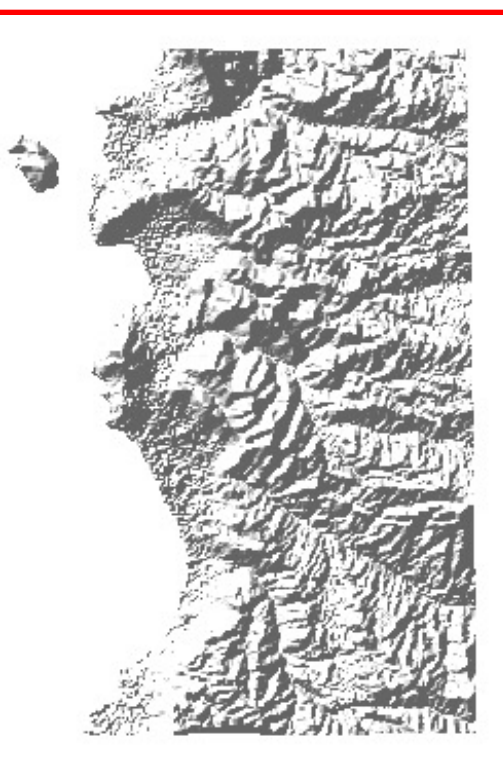

|               |                                                                                                    |             |                                                       |                | Curvas de nivel                                                                                                    |
|---------------|----------------------------------------------------------------------------------------------------|-------------|-------------------------------------------------------|----------------|----------------------------------------------------------------------------------------------------|
| tos Vectorial | Ráster         Base de datos         V           ﷺ         Calculadora ráster         Alinear rásters | Veb Mesh P  | rocesos Ventana Ayuda 奈 100                           | % ( <u>62)</u> | Parámetros Registro<br>Capa de entrada                                                                                                    |
|               | tt Georreferenciador                                                                                  | -           |                                                       |                | 🖌 dem_zonaestudio [EPSG:32719] 🔹 🗸                                                                                                    |
| 莱(1)、         | Freehand Raster Georefer                                                                              | rencer 🕨    | XX.                                                   |                | Número de bandas                                                                                                    |
| • • •         | Análisis                                                                                              | •           |                                                       |                | Banda 1 (Gray)                                                                                                    |
|               | Proyecciones                                                                                          |             |                                                       |                | Intervalo entre curvas de nivel                                                                                                    |
|               | Extracción                                                                                            |             | Cortar ráster por extensión                           | nerramier      | 100,000000 🚳 🗘                                                                                                    |
|               | Conversión                                                                                            | •           | <ul> <li>Cortar ráster por capa de máscara</li> </ul> |                | Nogipre de atributo (si no se establece, no se adjuntara ningun atributo de altitud) [opcional]                                                                                                    |
|               |                                                                                                    |             | 🛜 Curvas de nivel                                     |                | LEV                                                                                                    |
|               |                                                                                                    |             |                                                       | UUUU II        | Desplazamiento a partir de 0 relativo al cual interpretar los intervalos [opcional]                                                                                                    |
|               |                                                                                                    |             |                                                       |                | 000000                                                                                                    |
|               |                                                                                                    |             |                                                       |                | Parámetros avanzados                                                                                                    |
|               |                                                                                                    |             |                                                       |                | Curvas de nivel                                                                                                    |
|               |                                                                                                    |             | /                                                     |                | [Guardar en archivo temporal]                                                                                                    |
|               | El d                                                                                                  | criterio de | el intervalo dependerá                                |                | ☑ Abrir el archivo de salida después de ejecutar el algoritmo                                                                                                    |
|               | del                                                                                                   | l área de e | estudio                                               |                | Llamada a la consola de GDAL/OGR                                                                                                    |
|               |                                                                                                    |             |                                                       |                | gdal_contour -b 1 -a ELEV -i 100.0 -f "ESRI Shapefile" (Volumes/Externo/GEOMORFO/Tutorial/dem_zonaestudio.tif /var/folders/wt/yjz7v07537s1f95162vb_5240000gn/T/<br>processing_9255997bd1d144b1950e796986b4bee3/eeb6d17053ef4f6f9b511e7214bc20c6/OUTPUT.shp |
|               |                                                                                                    |             |                                                       |                |                                                                                                    |
|               |                                                                                                    |             |                                                       |                |                                                                                                    |
|               |                                                                                                    |             |                                                       |                |                                                                                                    |
|               |                                                                                                    |             |                                                       |                |                                                                                                    |
|               |                                                                                                    |             |                                                       |                | 0% Cancelar                                                                                                    |
|               |                                                                                                    |             |                                                       |                | Help         Ejecutar como proceso por lotes         Close         Ejecutar                                                                                                    |

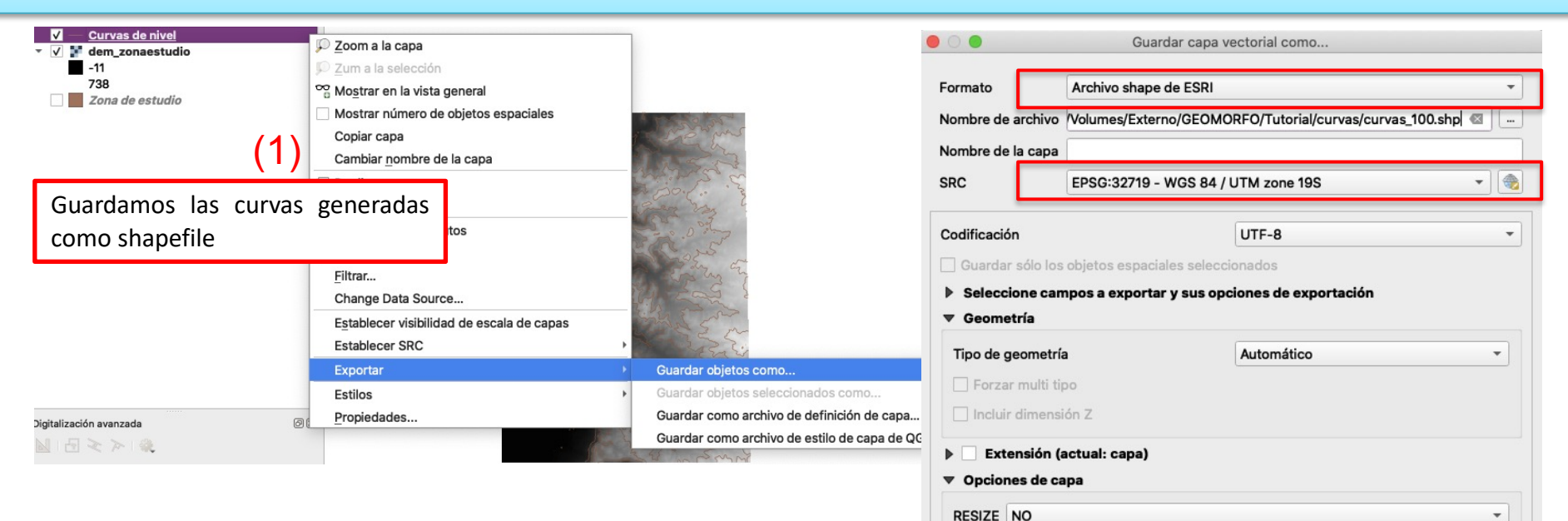

SHPT

Help

Opciones personalizadas

Añadir archivo guardado al mapa

OK

Cancel

-

| V — curvas 100                               |                                           | 00   |                        | Propiedades de la capa - survas_100   Etique                                   | 100                 |           | _       |
|----------------------------------------------|-------------------------------------------|------|------------------------|--------------------------------------------------------------------------------|---------------------|-----------|---------|
| ✓ <u>curvas_roo</u> ✓ <i>dem_zonaestudio</i> | $\sum Z$ oom a la capa                    | 9    | 🚾 Etiquetas sencillas  |                                                                                |                     | •         | ٠       |
| -11                                          |                                           | 1    | Etiquetar con 1.2 ELEV |                                                                                |                     | -         | 3       |
| 738<br>✓ Zona de estudio                     | Mostrar en la vista general               | ગ્ય  | Muestra de texto       |                                                                                |                     |           | _       |
|                                              | Mostrar número de objetos espaciales      | Ĩ,   | Lorem Ipsum            |                                                                                |                     |           | •       |
| <u>∧</u>                                     | Copiar capa                               |      |                        |                                                                                |                     |           |         |
|                                              | Cambiar <u>n</u> ombre de la capa         | (abc | Lorem Ipsum            |                                                                                | <b>5</b> 1:132951   | • 🔊       | -       |
|                                              | 🕞 Duplicar capa                           |      | abe Texto Ubi          | cación                                                                         |                     |           | П       |
| -                                            | 📮 Eliminar capa                           | Ŷ    | +ab<br>c Formateo      |                                                                                | El formato de las   | curvas    |         |
| La zona de estudio se dejó                   | Abrir tabla de atributos                  |      | Fondo                  | Paralelo 💿 Curvo 🔿 Horizontal                                                  | se modifica a crite | rio del   |         |
| sin relleno v solo con un                    | 🥖 Conmutar edición                        | 8    | Sombra                 |                                                                                |                     | mianda    |         |
| horde (Ver tutorial 1)                       | Filtrar                                   | •    | Representacic Pos      | siciones permitidas √ Encima de la línea 🔹 Sobre la línea 🔹 Debajo de la línea |                     | illenua   |         |
|                                              | Change Data Source                        | ei 🖥 |                        | Posición depenciente de la orientación de líneas                               | usar Buffer y ub    | icacion   | Р       |
|                                              | Establecer visibilidad de escala de capas | ٢    | Dist                   | tancia 0,0000                                                                  | curva o paralela    |           | ŀ.      |
|                                              | Establecer SRC                            |      |                        | Milímetro                                                                      |                     | • (=      | .<br> . |
|                                              | Exportar                                  | 1    | Rep                    | petir No repetir                                                               |                     | : (=      |         |
|                                              | Estilos                                   |      |                        | Milímetro                                                                      |                     |           |         |
| Digitalización avanzada                      | <mark>و P</mark> ropiedades               |      | Áng                    | gulo máximo entre caracteres curvados                                          |                     |           |         |
| 1                                            |                                           |      | d                      | lentro 25,0 🗘 fuera 25                                                         | ,0                  | : 🗧       |         |
|                                              | Se modificarán las                        | 1    |                        |                                                                                |                     |           |         |
|                                              | propiedades de las curvas                 | ÷    | •                      | Definido por datos                                                             |                     |           |         |
|                                              | de nivel                                  |      | C                      | oordenada X <= , Y <= ,                                                        |                     |           |         |
|                                              |                                           | 1324 | Al                     | lineación horizontal 🔄 vertical 📳                                              |                     |           |         |
|                                              |                                           |      | R                      | otación 🗏 🗸 🗹 Preservar valores de rotación de datos                           |                     |           |         |
|                                              |                                           |      |                        | n-i-sid-d                                                                      |                     |           | T       |
|                                              |                                           |      | Help Estilo            | * Apply                                                                        |                     | Cancel Of | K       |

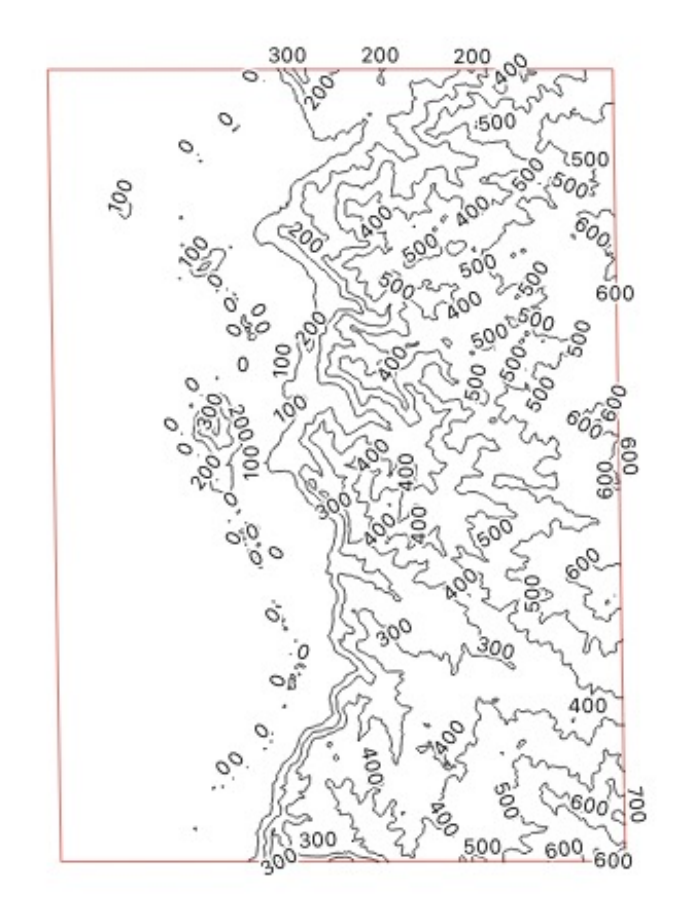

Resultado de las curvas de nivel con la configuración anterior

#### Coordenadas

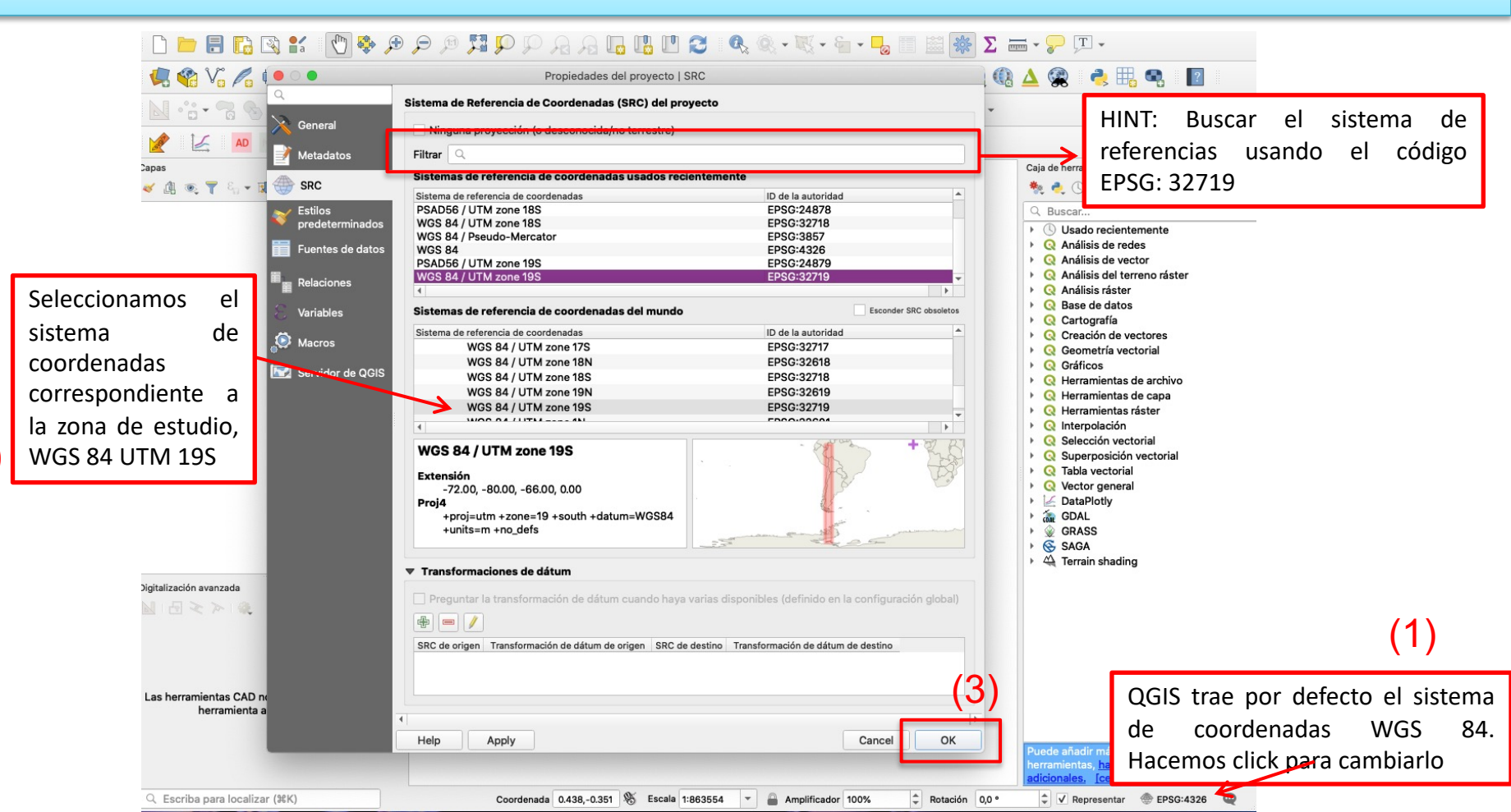